www.zyxel.com.tw

Version 1.0

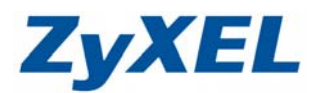

## NBG-318S 路由器(HomePlug 廣域網路)模式

您可將 NBG-318S 後方的四個埠轉為 LAN 孔(可接四台有線電腦),同時使用 DHCP 功能,而電源插 孔將轉換為 WAN 埠,透過電源與另一端 HomePlug 產品傳遞網路訊號。

## 應用圖示

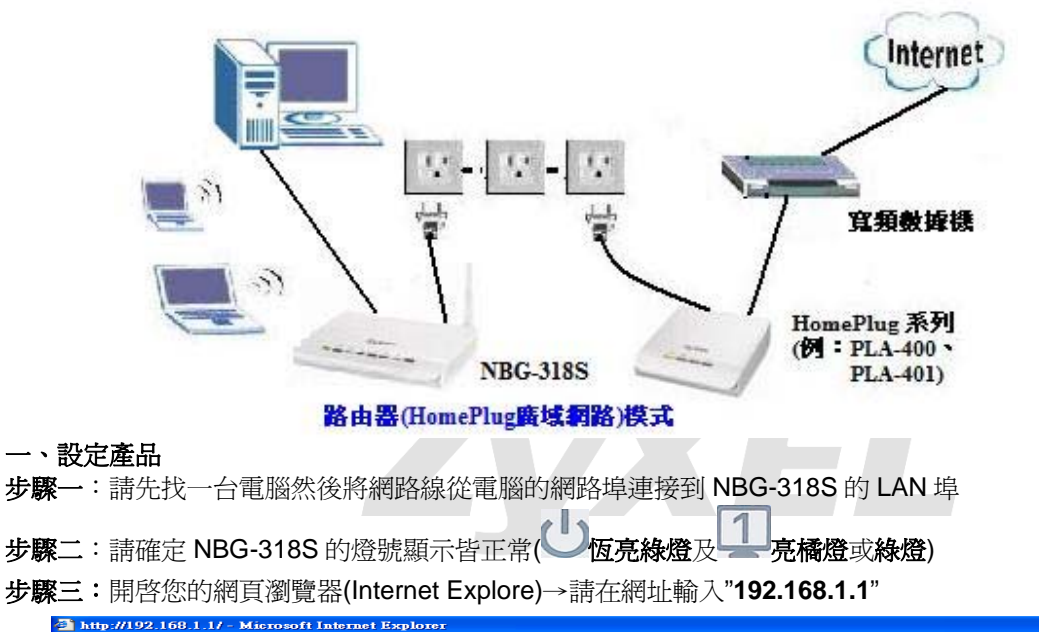

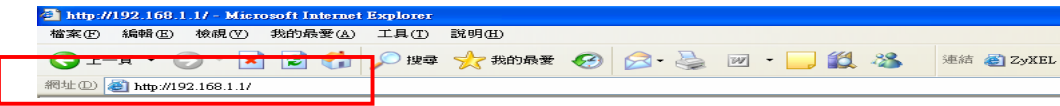

## 步驟四:登入 NBG-318S 主畫面

0

|                       | NBG318S                   |                                            |
|-----------------------|---------------------------|--------------------------------------------|
|                       | 歡迎使用本裝置設定介面               |                                            |
|                       | 輸入您的密碼並按一下 "登入"           | <ul> <li>請輸入登入密碼<br/>(預設密碼為 12.</li> </ul> |
|                       | <b>♀密嗎:</b>               | 2                                          |
|                       | 【最多 30 個可列印的文數字字元,中無空格】   |                                            |
| Ŋ】附註:<br>佐★★毎年8000000 | vo¥甘北和五coo,鞋用段***         |                                            |
| TF莱米税為Windo           | WS XP业且开教主SP2,首届曾Internet | Explorer                                   |

www.zyxel.com.tw

0

Version 1.0

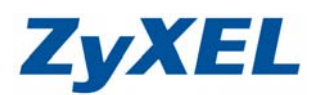

此時會要求您變更密碼,您可以變更登入的密碼,變更後請點選"套用(Apply)",如不變更請直接 點選"略過(Ignore)"

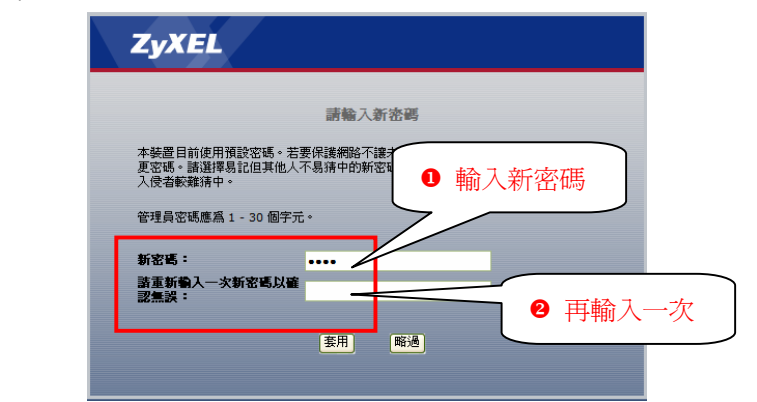

步驟四:進入"精靈或進階模式選單"畫面,請選取"進入進階模式(Go to Advanced Setup)"

| ZyXEL                                                                                                 |  |  |  |  |  |  |  |  |
|----------------------------------------------------------------------------------------------------|--|--|--|--|--|--|--|--|
| 請 法取 特 蓋 、 基本 衣 進 陪 模式<br>設定精圖物會引導您選擇最常見的組態設定。若這是您第一次設定路由器, 建議您使<br>用此模式。<br>如果您需要進行基本的組態變更, 話使用基本模式。 |  |  |  |  |  |  |  |  |
| 如果認需要存取進階功能,請使用進階模式。<br>進入精業投票<br><u>建入業業設定</u><br><u>選入集構設式</u><br>選大業階模式                            |  |  |  |  |  |  |  |  |
| 請選擇您需要的語言                                                                                             |  |  |  |  |  |  |  |  |
| English Deutsch Français                                                                              |  |  |  |  |  |  |  |  |
| Español 繁體中文 Italiano                                                                                 |  |  |  |  |  |  |  |  |
| 「結束」                                                                                                  |  |  |  |  |  |  |  |  |

| 步驟五  | : | 淮入 | 主書面 |
|------|---|----|-----|
| ~~~~ | - |    |     |

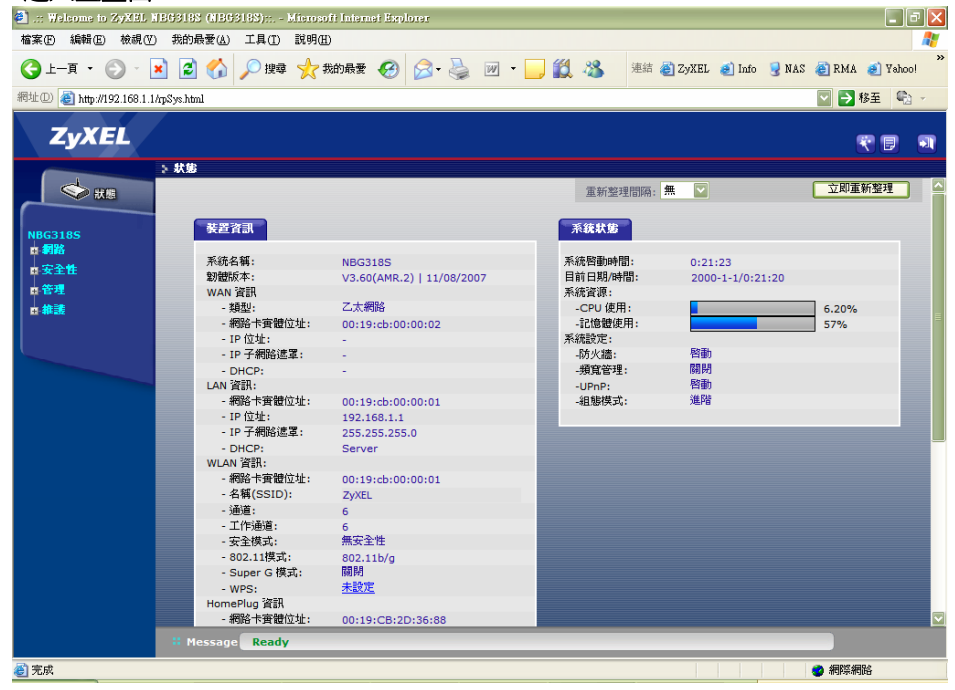

## www.zyxel.com.tw

Version 1.0

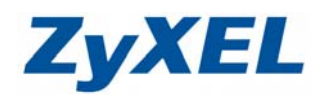

步驟六:將 NBG-318S 切換為【路由器(HomePlug 廣域網路)】模式,選擇維護→系統操作模式

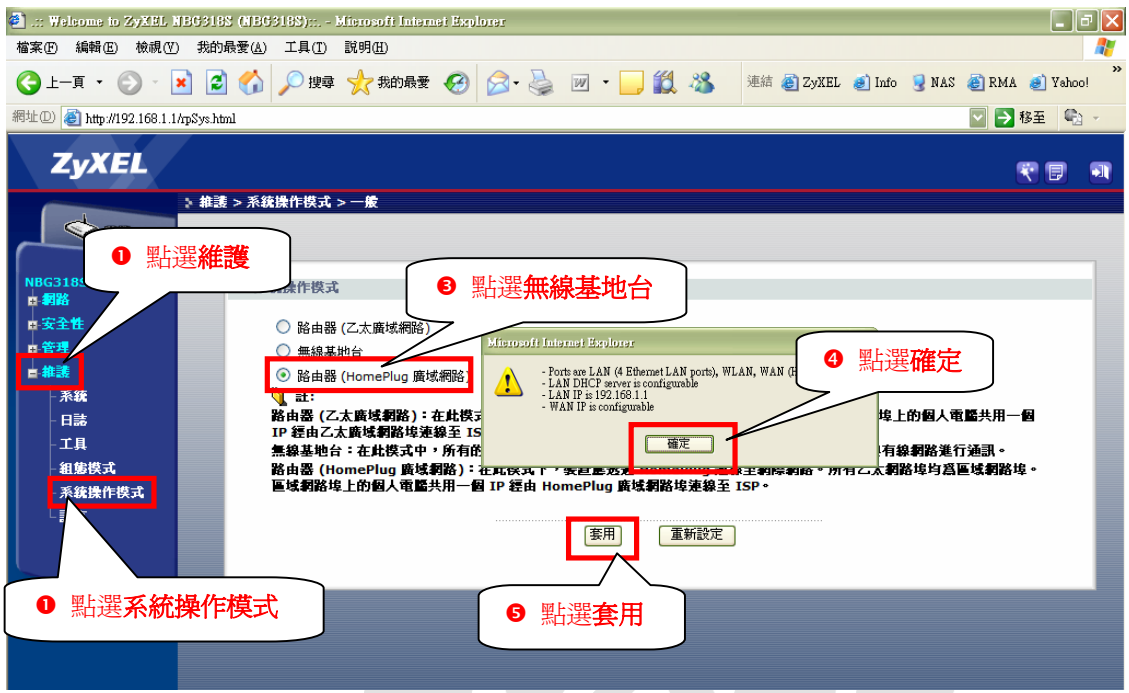

**步驟七**:點選狀態,確認目前 WAN 已轉由 HomePlug 設定 (當您完成此模式的轉換,即可按快速 使用手冊,進入精靈模式操作設定)

| 🕘 .:: Welcome to ZyXEL NBG318          | 35 (NBG3185):: Mierose                                                                                                    | ifi Internet Explorer                                                                               |                           |                                                                           |                          | - 7 🗙                             |
|----------------------------------------|----------------------------------------------------------------------------------------------------|----------------------------------------------------------------------------------------------------|---------------------------|---------------------------------------------------------------------------|--------------------------|-----------------------------------|
| 檔案(F) 編輯(E) 檢視(V) 我的                   | 最愛( <u>A</u> ) 工具( <u>T</u> ) 説明(H                                                                                                    | D                                                                                                   |                           |                                                                           |                          |                                   |
| ③ 上一頁 • ③ · ★ Z 網址 ① ⑧ http://192.168. | ▲ ◎ ### ◆ #                                                                                                    | 战的最爱 🕢 🔗 -                                                                                          | 🎍 w 🛛 🚬                   | <b>鬣 恣</b> 連結                                                             | 🥘 ZyXEL 🥑 Info           | 및 NAS ⑧ RMA ⑧ Yahoo! <sup>≫</sup> |
| ZyXEL                                  |                                                                                                    |                                                                                                    |                           |                                                                           |                          | <b>T D</b>                        |
| NBG3185<br>京朝路<br>官安全性                 | <b>姜置資訊</b><br>系統名稱:<br><del>D00版末:</del>                                                                                                    | NBG318S<br>V9.69(AMR.2)                                                                             | WAN(廣域<br>由 HomeP<br>傳輸網路 | 成網路)已轉<br>lug(透過電波<br>訊號)                                                 | .:25:20<br>2000-1-1/0:25 |                                   |
| 6.管理<br>C:推測                           | WAN 資訊<br>- 規型:<br>- IP 位址:<br>- IP 位址:<br>- IP 子網路進還:<br>- DHCP:<br>LAN 資訊:<br>- 網路卡實體位址:<br>- IP 位址:<br>- IP 分網路進還:                                           | HomePlug<br>0.15.cb.30.002<br>Client<br>00:19:cb:00:00:01<br>192.168.1.1<br>255.255.255.0           |                           | - CPU 使用:<br>- 記憶體使用:<br>系統設定:<br>- 防火牆:<br>- 頻寬管理:<br>- UPnP:<br>- 組態模式: | 啓動<br>關閉<br>啓動<br>進階     | 0.61%                             |
|                                        | - DHCP:<br>WLAN 資訊:<br>- 網路卡實體位址:<br>- 名稱(SSID):<br>- 通道:<br>- 工作通道:<br>- 安全模式:<br>- 安全模式:<br>- S02.11模式:<br>- SUPEG 有式:<br>- WPS:<br>HomePlug 資訊<br>- 網路卡實體位址: | Server<br>00:19:cb:00:00:01<br>318<br>1<br>加<br>無安全性<br>802.11b/g<br>開開<br>已設定<br>00:19:CB:2D:36:88 |                           |                                                                           |                          |                                   |
| 11 M                                   | lessage Ready                                                                                                    |                                                                                                    | _                         | _                                                                         |                          |                                   |
| 🥘 完成                                   |                                                                                                    |                                                                                                    |                           |                                                                           |                          | 🥶 網際網路                            |